**CONSERVATOIRES DU RESEAU 77** 

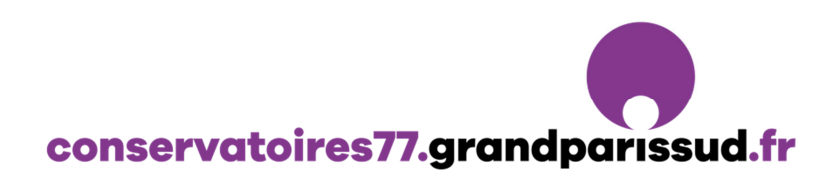

## **TUTORIEL DE DEMANDE D'INSCRIPTION**

Vous pouvez y accéder via le lien internet : <u>https://www.imuse-grandparissud.fr/extranet/preinscription</u> (Faire un copier/coller dans la barre d'adresse de votre navigateur) Après la demande d'inscription effectuée, un mail de confirmation vous sera envoyé.

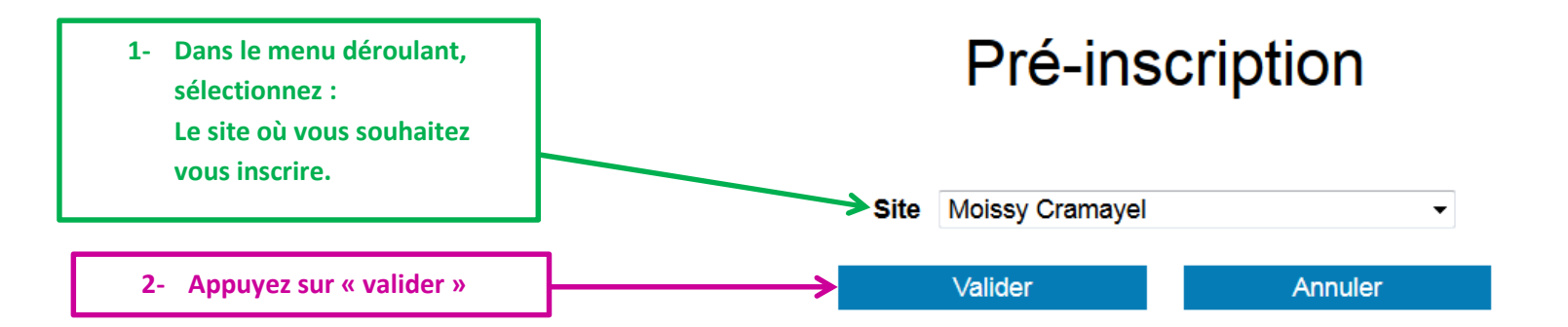

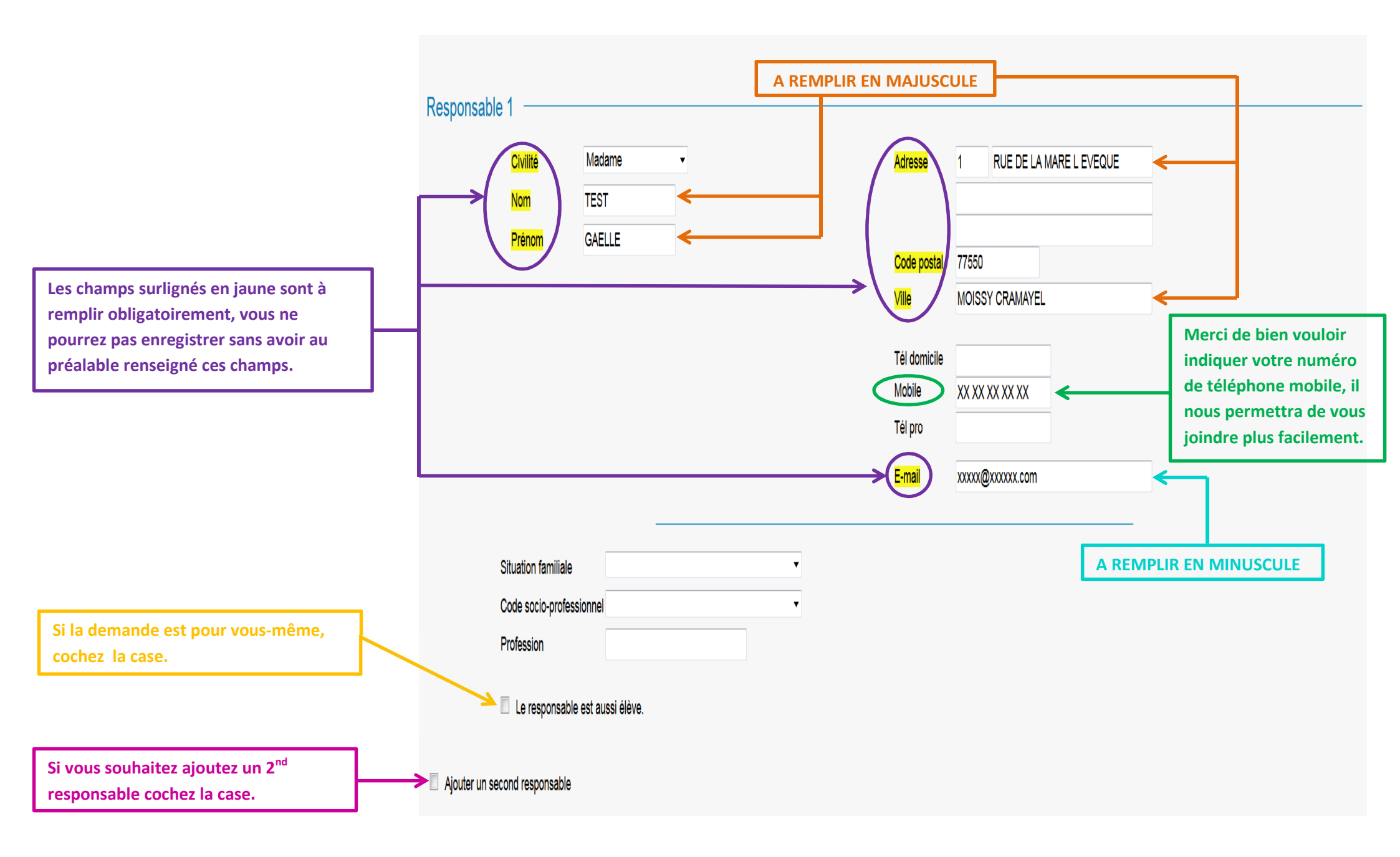

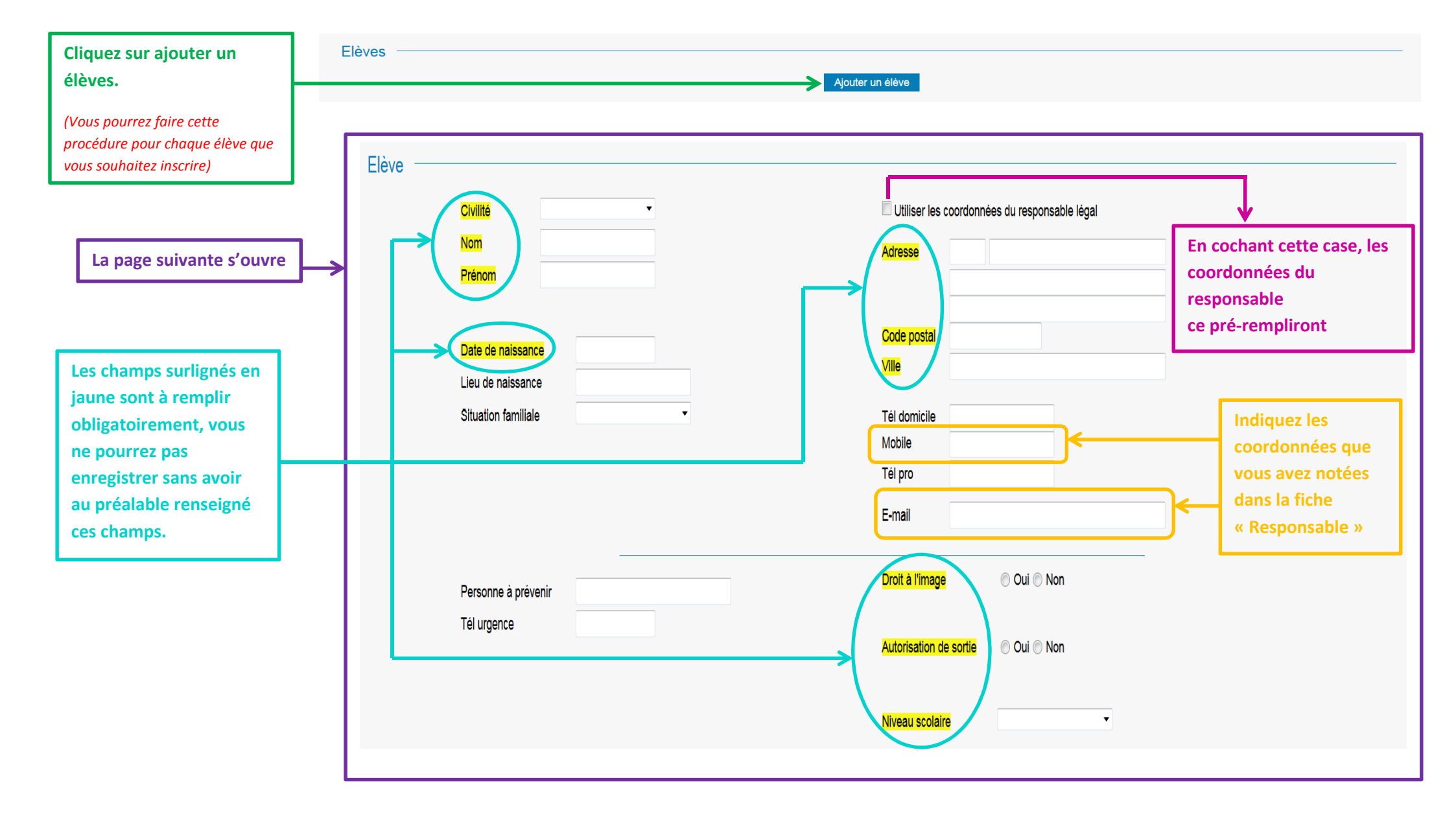

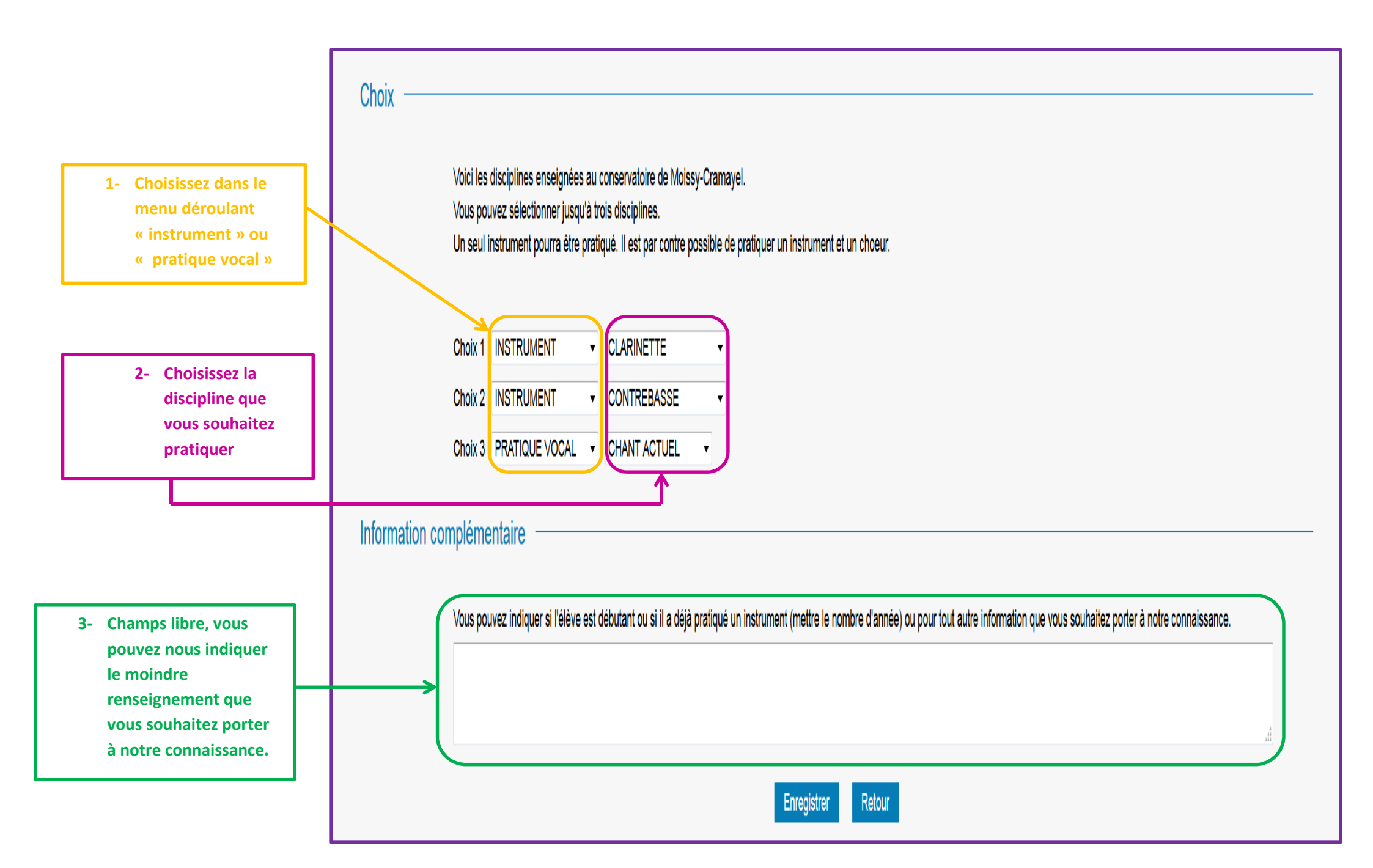

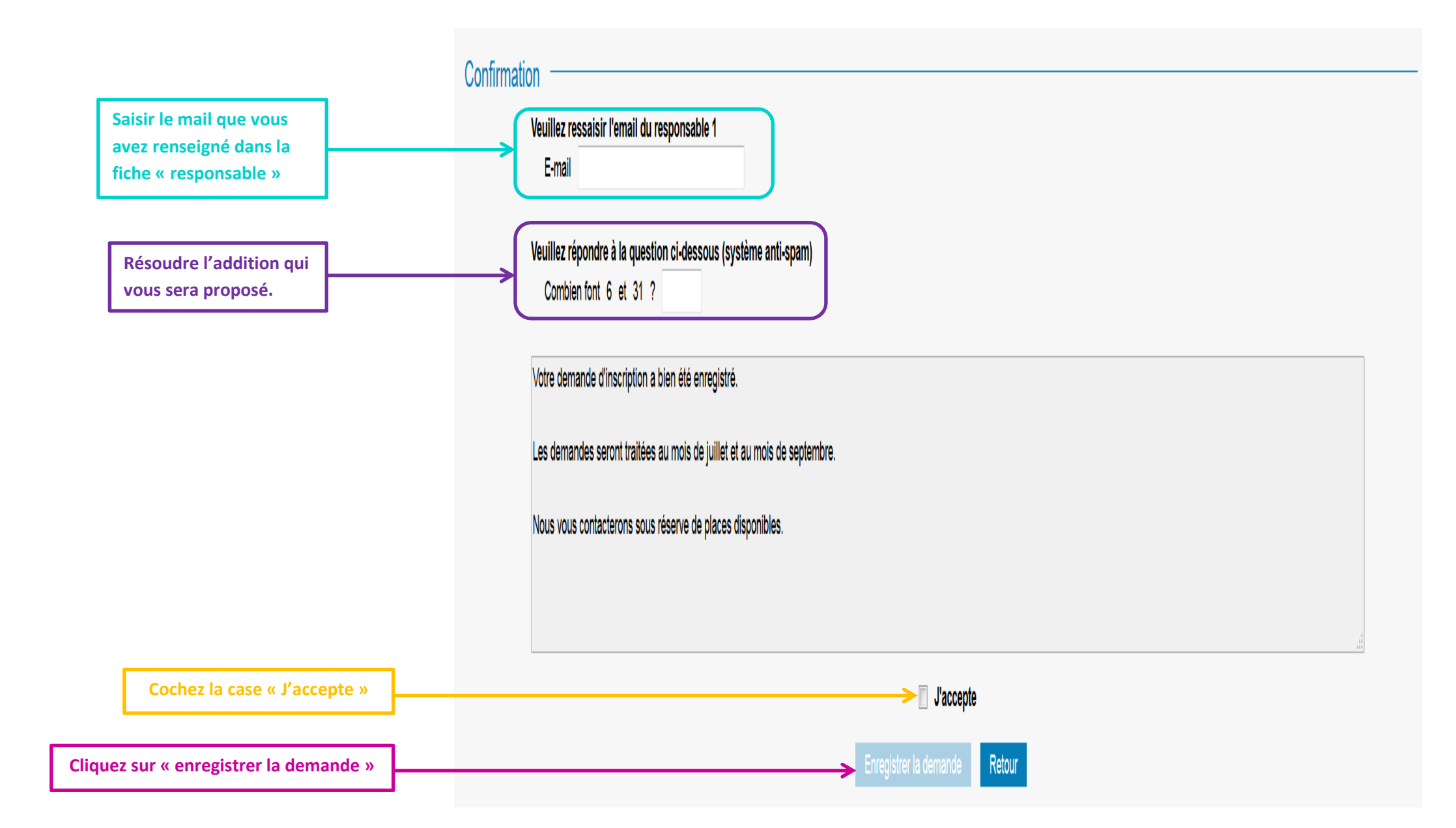